#### IBM WEBSPHERE ADAPTER FOR JDBC 6.0.2 – LAB EXERCISE

# JDBCOutbound Lab

| What this exercise is about                                                                                                    | 1 |
|----------------------------------------------------------------------------------------------------|---|
| Lab requirements                                                                                                    | 1 |
| What you should be able to do                                                                                                  | 1 |
| Introduction                                                                                                    | 2 |
| Exercise instructions                                                                                                    | 2 |
| Part 1: Create the JDBCTEST database using Cloudscape                                                                          | 3 |
| Part 2: Set up the development environment                                                                                     | 8 |
| Part 3: Create the JDBCOutbound application                                                                                    | 9 |
| Part 4: Using WebSphere Process Server Administrative Console to create J2C authentication alias and to configure data sources | 0 |
| Part 5: Test the application using the WebSphere test environment and component test                                           | 9 |
| What you did in this exercise                                                                                                  | 8 |

### What this exercise is about

The objective of this lab is to provide you with an understanding of the WebSphere Adapter for JDBC and outbound request processing.

### Lab requirements

- WebSphere Integration Developer V6.0.2 installed
- WebSphere Process Server V6.0.2 test environment installed
- WebSphere Adapter for JDBC V6.0.2 installed
- Sample code in the directory C:\Labfiles602\JDBC (Windows) or /tmp/LabFiles602/JDBC (Linux)

### What you should be able to do

At the end of this lab you should be able to:

• Install and deploy the Adapter for JDBC and integrate it into an SCA application for use with outbound request processing.

### Introduction

This lab introduces you to the WebSphere Adapter for JDBC and the processing of outbound requests to a table in a database. It uses a JDBCTEST Cloudscape database that contains a CUSTOMER table. In the lab, you will import the JDBC Adapter into WebSphere Integration Developer and run Enterprise Discovery Service to input connection information, create a service description, and discover objects existing in the specified database. You will then assemble an SCA application, wiring together a stand-alone reference and the EIS import file. To test your application, you will use the WebSphere Test Environment and Component Test, exercising various outbound requests, such as create, delete, retrieve, and retrieveAll.

## **Exercise instructions**

Some instructions in this lab may be Windows operating-system specific. If you plan on running the lab on an operating-system other than Windows, you will need to run the appropriate commands, and use appropriate files (.sh vs..bat) for your operating system. The directory locations are specified in the lab instructions using symbolic references, as follows:

| Reference Variable                    | Windows Location                             | AIX <sup>®</sup> /UNIX <sup>®</sup> Location |
|---------------------------------------|----------------------------------------------|----------------------------------------------|
| <lab_name></lab_name>                 | JDBCOutbound                                 |                                              |
|                                       |                                              |                                              |
| <wid_home></wid_home>                 | C:\Program Files\IBM\WebSphere\ID\6.0.2      |                                              |
| <wps_home></wps_home>                 | <wid_home>\runtimes\bi_v6</wid_home>         |                                              |
| <jdbcadapter_home></jdbcadapter_home> | <wid_home>\Resource Adapters\JDBC</wid_home> |                                              |
| <lab_files></lab_files>               | C:\Labfiles602                               | /tmp/Labfiles60                              |
| <temp></temp>                         | C:\temp                                      | /tmp                                         |

**Windows users note**: When directory locations are passed as parameters to a Java program such as EJBdeploy or wsadmin, it is necessary to replace the backslashes with forward slashes to follow the Java convention. For example, C:\LabFiles602\ would be replaced by C:/LabFiles602/

## Part 1: Create the JDBCTEST database using Cloudscape

In this part you will create the JDBCTEST database along with the CUSTOMER table for user data. You will also create a WBIA\_JDBC\_EVENTSTORE table and triggers against the CUSTOMER table. The triggers will insert a record into the EVENTSTORE table for each create, update, or delete event occurring in the CUSTOMER table. This lab exercises outbound requests; and therefore, will not directly use the triggers nor the EVENTSTORE table. However, by creating records to the CUSTOMER table in this lab, you will be priming the WBIA\_JDBC\_EVENTSTORE table with event records in preparation for the JDBCInBound lab.

If you choose to run the JDBCInBound lab first, there are also instructions at the beginning of that lab to create the database, tables, and triggers, and create a new row in the CUSTOMER table. Therefore, it does not matter which JDBC lab you do first.

\_\_1. Start Cloudscape Cview Graphical User Interface (GUI) by running the cview.bat.

Note: The Cloudscape embedded driver that is being used in the lab, supports a connection from only one JVM at a time. You can have either the server running and connected to the JDBCTEST database, or the Cview GUI connected to the JDBCTEST database; but not both at the same time.

\_\_\_\_a. Open a command prompt window, navigate to the following subdirectory, and run the cview.bat program.

<WPS\_HOME>\cloudscape\bin\embedded>cview

- 2. Using the CView GUI, create the JDBCTEST database if it doesn't already exist. If you've already completed the JDBCInbound lab, the JDBCTEST database, tables, and triggers are the same. You can skip the remainder of Part 1: steps and continue with Part 2:
  - \_\_\_\_\_ a. Select from the menu, File -> New -> Database Click the Directory ... button and browse to <WPS\_HOME>\cloudscape\databases subdirectory , enter the name of the database to create, JDBCTEST, and click Open. You will return to the New Database panel as shown: Click OK

| New Database                   |               |                 | ×            |
|--------------------------------|---------------|-----------------|--------------|
| Database Localization Encrypti | on [ Import ] |                 |              |
|                                |               |                 |              |
| Name: WWVebSphereVD\6.0.2\runt | imes\bi_v6\c  | loudscape\datab | asesVDBCTEST |
|                                | Directory     |                 |              |
|                                |               |                 |              |
|                                |               |                 |              |
|                                |               |                 |              |
|                                |               |                 |              |
|                                |               |                 |              |
|                                |               |                 |              |
|                                |               |                 |              |
|                                |               |                 |              |
|                                | ок            | Cancel          | Help         |

\_ 3. Select the JDBCTEST Database, select the Database tab, and enter SQL to create two tables: CUSTOMER table for user data and WBIA\_JDBC\_EVENTSTORE table for recording events.

**NOTE:** For your convenience, the following SQL code snippets can be found in <LAB\_FILES>\JDBC\snippets\CUSTOMERSQL.txt

\_\_\_\_a. Select the JDBCTEST Database, select the Database tab on the right, paste the following into the SQL window:

```
CREATE TABLE CUSTOMER
(
ID VARCHAR(100) NOT NULL ,
LName VARCHAR(119),
FName VARCHAR(119)
)
```

 b. Select the "lightening bolt" icon to run the SQL (The SQL text will appear highlighted after executing.)

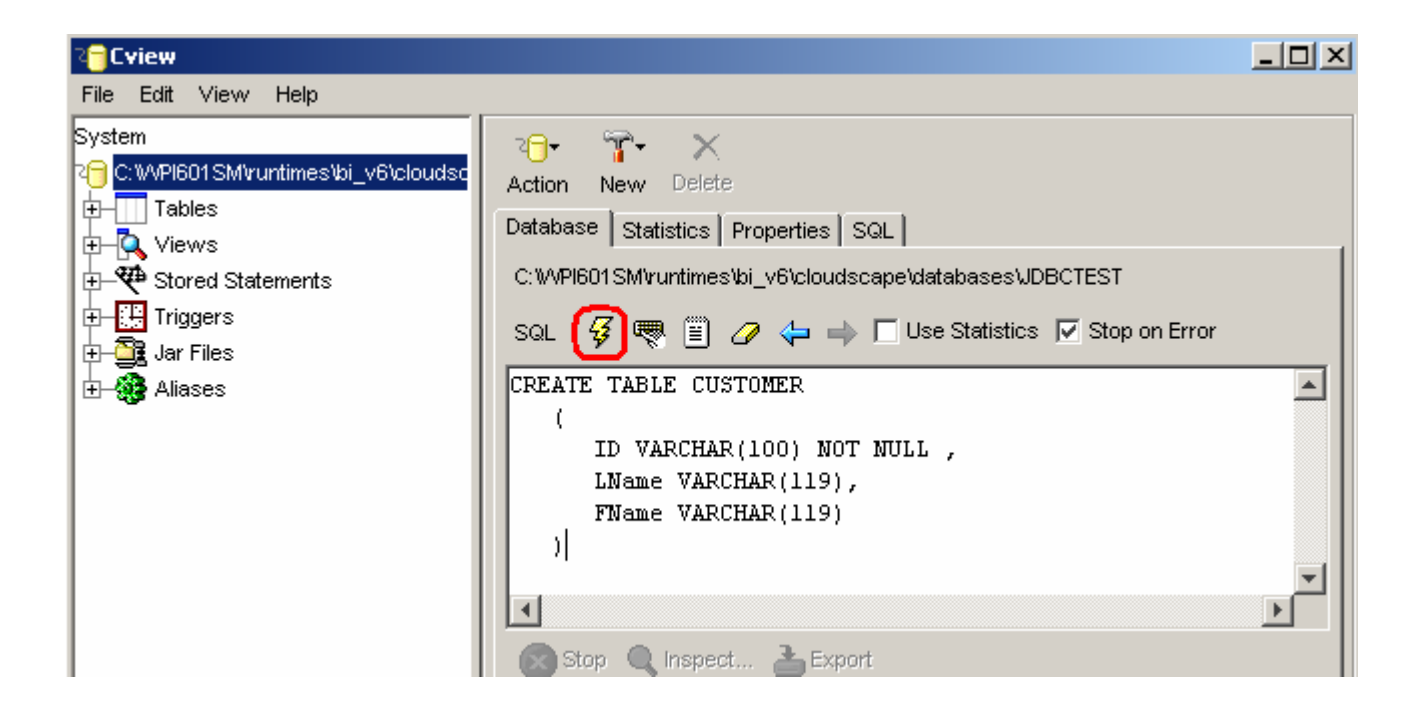

\_\_ c. Set the key for the CUSTOMER table by pasting the following into the SQL window (you can paste over the top of and replace the previous existing SQL shown in the window)

```
ALTER TABLE CUSTOMER
ADD CONSTRAINT NEW_KEYCU Primary Key (
ID)
```

- \_\_\_\_ d. Select the "lightening bolt" icon to run the SQL
- \_\_\_\_4. Create the WBIA\_JDBC\_EVENTSTORE table and create the primary key.

**NOTE:** For your convenience, the following SQL code snippets can be found in <LAB\_FILES>\JDBC\snippets\EVENTSTORESQL.txt

\_\_\_\_a. Create the WBIA\_JDBC\_EVENTSTORE table by pasting the following into the SQL window:

```
CREATE TABLE WBIA_JDBC_EVENTSTORE

(

EVENT_ID INT DEFAULT AUTOINCREMENT INITIAL 1 INCREMENT 1 NOT NULL ,

OBJECT_KEY VARCHAR(80) NOT NULL ,

OBJECT_NAME VARCHAR(40) NOT NULL ,

OBJECT_FUNCTION VARCHAR(40) NOT NULL ,

EVENT_FUNCTION VARCHAR(40) NOT NULL ,

EVENT_PRIORITY INT NOT NULL ,

EVENT_TIME TIMESTAMP DEFAULT CURRENT TIMESTAMP NOT NULL ,

EVENT_STATUS INT NOT NULL ,

EVENT_COMMENT VARCHAR(100),

XID VARCHAR (255)

)
```

- \_\_\_\_b. Select the "lightning bolt" icon to run the SQL.
- \_\_\_\_ c. Create the primary key by pasting the following into the SQL window:

#### ALTER TABLE WBIA\_JDBC\_EVENTSTORE

```
ADD CONSTRAINT "c3350098-0104-7683-90b5-ffffe0415391" Primary Key (
EVENT_ID)
```

\_\_\_\_ d. Select the "lightening bolt" icon to run the SQL.

```
___5. Create triggers on the CUSTOMER database for create, update, and delete events.
```

# **NOTE:** For your convenience, the following SQL code snippets can be found in <LAB\_FILES>\JDBC\snippets\CUSTOMERTRIGGERSQL.txt

\_\_\_\_a. Create the trigger for the create event by pasting the following into the SQL window:

```
CREATE TRIGGER event_create

AFTER INSERT ON CUSTOMER REFERENCING NEW AS N

FOR EACH ROW MODE DB2SQL

INSERT INTO wbia_jdbc_eventstore (object_key, object_name, object_function,

event_priority, event_status)

VALUES (N.id, 'AppCustomerBG', 'Create', 1, 0)
```

\_\_\_\_b. Select the "lightening bolt" to run the SQL.

\_\_\_\_ c. Create the trigger for the update event by pasting the following into the SQL window:

```
CREATE TRIGGER event_update
AFTER UPDATE ON CUSTOMER REFERENCING NEW AS N
FOR EACH ROW MODE DB2SQL
INSERT INTO wbia_jdbc_eventstore (object_key, object_name, object_function,
event_priority, event_status)
VALUES (N.id, 'AppCustomerBG', 'Create', 1, 0)
```

\_\_\_\_\_d. Select the "lightening bolt" to run the SQL.

\_\_\_\_e. Create the trigger for the delete event by pasting the following into the SQL window:

```
CREATE TRIGGER event_delete
AFTER DELETE ON CUSTOMER REFERENCING OLD AS O
FOR EACH ROW MODE DB2SQL
INSERT INTO wbia_jdbc_eventstore (object_key, object_name, object_function,
event_priority, event_status)
VALUES (0.id, 'AppCustomerBG', 'Delete', 1, 0)
```

\_\_\_\_\_f. Select the "lightening bolt" to run the SQL.

\_\_\_\_6. Verify that your JDBCTEST database and tables look similar to the following. Close the database and exit the Cview GUI.

| 4 LAIGM                                                                                                    |                                                                                                    |
|----------------------------------------------------------------------------------------------------|----------------------------------------------------------------------------------------------------|
| File Edit View Help                                                                                                    |                                                                                                    |
| System<br>CWPI601 SM/runtimes/bi_v6/cloudscape/databases/JDBC<br>Tables<br>CUSTOMER<br>Indexes<br>Keys<br>Checks<br>WBIA_JDBC_EVENTSTORE<br>Indexes<br>Keys<br>Costoor Costoor Cos | Action New Delete Database Statistics Properties SQL C:WVPI601 SM/runtimes/bi_v6/cloudscape/databases/J SQL |

Note: You must exit the Cview GUI, before starting the server as the Cloudscape "embedded" database driver used in this lab allows for only one JVM connection at a time.

# Part 2: Set up the development environment

In this part, you will start WebSphere Integration Developer and set up the WebSphere Process Server to be used as the WebSphere test environment.

- 1. Start WebSphere Integration Developer V6.0.1 with a new workspace
  - \_\_\_\_a. From the start menu select Start > Programs > IBM WebSphere > Integration Developer V6.0.1 > WebSphere Integration Developer V6.0.1
  - \_\_\_ b. When prompted enter <LAB\_FILES>\JDBC\jdbcoutbound\workspace for your workspace and click OK

| 🚯 Workspace Launcher                                                                                                    | × |
|----------------------------------------------------------------------------------------------------|---|
| Select a workspace                                                                                                    |   |
| IBM WebSphere Integration Developer stores your projects in a directory called a workspace.<br>Select the workspace directory to use for this session. |   |
| Workspace: C:\Labfiles602\JDBC\jdbcoutbound\workspace Browse                                                                                           |   |
| OK Cancel                                                                                                    |   |

\_\_\_\_ c. When WebSphere Integration Developer V6.0.1 opens, close the **Welcome page** 

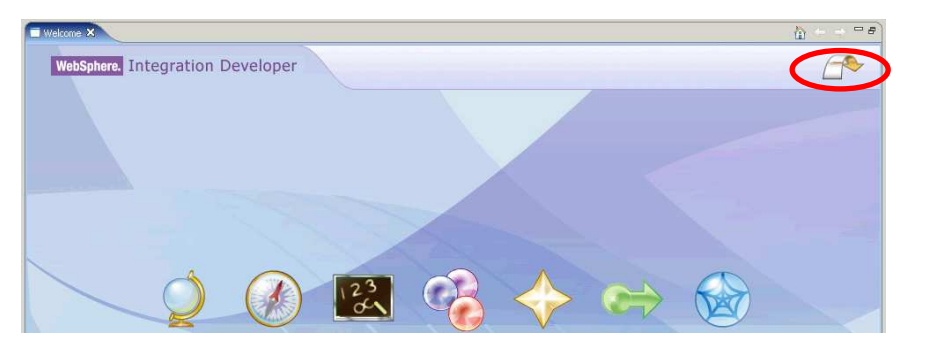

#### Part 3: Create the JDBCOutbound application

In this part you will import the WebSphere Adapter for JDBC, run Enterprise Service Discovery to discover objects and create the necessary SCA artifacts, and assemble the adapter into an SCA application.

- \_\_\_\_1. Import the JDBC Adapter Resource Archive (RAR) file. This will create a J2EE Connector Project.
  - \_\_\_\_a. From the top Menu bar, select File -> Import
  - \_\_\_\_ b. Select RAR file, click next
- \_\_\_\_ 2. Complete the Connector Import panel
  - \_\_\_\_a. Connector file: **Browse...** to the location of the CWYBC\_JDBC.rar adapter file and select it, for example: c:\<WID\_HOME>WebSphere Adapters\JDBC\CWYBC\_JDBC.rar
  - \_\_\_\_b. Leave the Connector project: value as it defaults to CWYBC\_JDBC
  - \_\_\_\_ c. Deselect the "Add module to an EAR project" and click Finish.

| 🊯 Import           |                                                          | ×               |
|--------------------|----------------------------------------------------------|-----------------|
| Connector Import   |                                                          |                 |
| Import a Connector | r project from the file system                           |                 |
| Connector file:    | C:\WPI6015M\Resource Adapters\JDBC\deploy\CWYBC_JDBC.rar | Browse          |
| Connector project: | CWYBC_JDBC                                               | ▼ <u>Ne</u> w   |
| 🔲 Overwrite exi    | sting resources without warning,                         |                 |
| 🗖 Delete proje     | ect on overwrite                                         |                 |
| Target server:     | WebSphere Process Server v6.0                            | ▼ <u>Ne</u> w   |
|                    | Add module to an EAR project.                            |                 |
| EAR project:       | CWYBC_JDBCEAR                                            | ▼ Ne <u>w</u> , |

\_\_\_\_ d. At the Confirm Perspective Switch popup window, click Yes

| 🚯 Confirm Perspective Switch                                                      | ×                               |
|-----------------------------------------------------------------------------------|---------------------------------|
| This kind of project is associated with the J;<br>switch to this perspective now? | 2EE Perspective. Do you want to |
| Remember my decision                                                              |                                 |
|                                                                                   | <u>Y</u> es <u>N</u> o          |

- 3. Add any external dependencies your adapter has to the imported project. These are dependencies that the adapter may have on the JDBC applications (adapter–specific). Add the db2j.jar to the build path of the Connector project.
  - \_\_\_\_a. Expand the **Connector Projects** folder, right click the **CWYBC\_JDBC** connector project, select **properties**.

| 😭 Project Explorer 🗙                                                                                                    | 🔁 🖻 🕏 🔻                    |               |
|----------------------------------------------------------------------------------------------------|----------------------------|---------------|
| Enterprise Applicat      Application Client F      Connector Project      Application Client P      Connector Project      Application Client P      Connector Project      Application Client P      Connector Project      Application Client P      Connector Project      Application Client P      Connector Project      Application Client P      Connector Project      Application Client P      Connector Project      Connector Project      Connector P      Connector P      Con | tions<br>Projects<br>S     |               |
| EJB Projects                                                                                                    | New                        | •             |
| Dynamic Web Property     Other Projects     Web Services     Databases                                                                                                    | Copy                       |               |
| 🗄 🛅 Database Servers                                                                                                    |                            |               |
|                                                                                                    | Refactor                   | Alt+Shift+T 🕨 |
|                                                                                                    | Import                     | +             |
|                                                                                                    | Export                     | •             |
|                                                                                                    | 🔗 Refresh<br>Close Project |               |
|                                                                                                    | Run Validation             |               |
|                                                                                                    | Run                        |               |
|                                                                                                    | Debug                      | •             |
|                                                                                                    | Profile                    | •             |
|                                                                                                    | Deploy                     |               |
|                                                                                                    | Compare With               |               |
|                                                                                                    | Restore from Local History |               |
|                                                                                                    | Source                     | •             |
|                                                                                                    | Migrate                    | +             |
|                                                                                                    | Code Review                | +             |
|                                                                                                    | Properties                 | Alt+Enter     |

\_\_\_\_b. Select Java Build Path from the list at the left, select the Libraries tab from the panel at the right, select Add External JARs... button

| Properties for CWYBC_JDBC                                                                                                    |                                   |
|----------------------------------------------------------------------------------------------------|-----------------------------------|
| <ul> <li>Info</li> <li>BeanInfo Path</li> <li>Builders</li> <li>DADX Web Services Provider</li> <li>J2EE</li> <li>Java Build Path</li> <li>Java Compiler</li> <li>Java Compiler</li> <li>Javadoc Location</li> <li>Java JAR Dependencies</li> <li>Java Task Tags</li> <li>Project References</li> <li>Server</li> <li>Validation</li> </ul> | Java Build Path                   |
|                                                                                                    | CWYBC_JDBC/connectorModule Browse |
|                                                                                                    | OK Cancel                         |

- \_\_\_\_ c. Browse to the location of c:\<WPS\_HOME>\cloudscape\lib and select the **db2j.jar**, click **Open**.
- \_\_\_\_d. You will now see the db2j.jar added in your JARS and class folders in the build path: list. Click OK

| Properties for CWYBC_JDBC                                                                                                    |                                                                                                    |
|----------------------------------------------------------------------------------------------------|----------------------------------------------------------------------------------------------------|
| <ul> <li>Info</li> <li>BeanInfo Path</li> <li>Builders</li> <li>DADX Web Services Provider</li> <li>J2EE</li> <li>Java Build Path</li> <li>Java Compiler</li> <li>Javadoc Location</li> <li>Java JAR Dependencies</li> <li>Java Task Tags</li> <li>Project References</li> <li>Server</li> <li>Validation</li> </ul> | Java Build Path<br>Source Projects Libraries Order and Export<br>JARs and class folders on the build path:<br>CWYBC_JDBC.jar - CWYBC_JDBC/connectorModule<br>CWYBS AdapterFoundation.jar - CWYBC_JDBC/connector<br>CWYBS AdapterFoundation.jar - CWYBC_JDBC/connector<br>CWYBS AdapterFoundation.jar - CWYBC_JDBC/connector<br>CWYBS Adapter Process Server v6.0 JRE] |
|                                                                                                    | Image: CwyBC_JDBC/connectorModule       Browse         OK       Cancel                                                                                                    |

- 4. Switch to the Business Integration Perspective and run the Enterprise Service Discovery wizard. A Business Integration project will be created for you during this process.
  - \_\_\_\_a. From the top Menu bar, select Window > Open Perspective > Other ... > Business Integration (default) click OK
  - \_\_\_\_ b. From within the Business Integration Perspective, select File > New > Enterprise Service Discovery

\_\_\_\_ c. Highlight the JDBC EMD Adapter and click Next

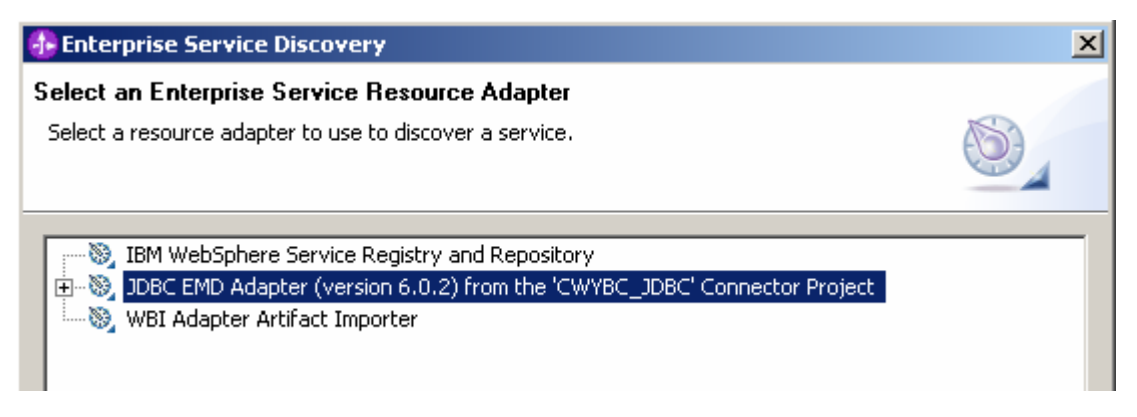

- 5. Complete the Configure Settings for Discovery Agent panel to connect to the JDBCTEST database and discover the available services. Click **Next** 
  - \_\_\_\_a. Enter valid user name and password values, for example

#### Username: WSdemo Password: WS15Demo1

\_\_\_\_b. Enter the following values for DatabaseURL and JdbcDriverClass

DatabaseURL: jdbc:db2j:c:\Program Files\IBM\WebSphere\ID\6.0.1\runtimes\bi\_v6\cloudscape\databases\JDBCTEST

JdbcDriverClass: com.ibm.db2j.jdbc.DB2jDriver

\_\_\_ c. Click Next

| 🚯 Enterprise Service Dis                                                    | covery                                                                                                    | ×  |
|-----------------------------------------------------------------------------|----------------------------------------------------------------------------------------------------|----|
| <b>Configure Settings for Di</b><br>Specify the properties to ini<br>agent. | scovery Agent<br>tialize the resource adapter and the enterprise service discovery                                                            |    |
| Connection Configuration -<br>Miscellaneous                                 |                                                                                                    |    |
| Prefix:<br>User Credentials                                                 | · · · · · · · · · · · · · · · · · · ·                                                                                                    |    |
| Username:<br>Password:                                                      | * Wsdemo)<br>* (*********)                                                                                                    |    |
| Machine Credentials                                                         |                                                                                                    | _  |
| Database URL:<br>Jdbc Driver Class:                                         | <ul> <li>* {idbc:db2j:C:\WPI601SM\runtimes\bi_v6\cloudscape\databases\JDBCTES</li> <li>*<sup>0</sup> com.ibm.db2j.jdbc.DB2jDriver)</li> </ul> | ני |

#### 6. Complete the Find and Discover Enterprise Services panel

- \_\_\_\_\_a. Select the **Run Query** button. A connection will be made to the Cloudscape JDBCTEST database and a selection of Meta data objects will be presented in a tree-like structure.
- \_\_\_\_ b. Expand the schema named APP, (this is the default schema given to the Cloudscape tables) expand Tables, highlight CUSTOMER, click the >> Add to import List button. CUSTOMER now appears in the Objects to be imported window.
- \_\_\_ c. Click Next

| 👍 Enterprise Service Discovery                                                                                                    | ×            |
|----------------------------------------------------------------------------------------------------|--------------|
| Find and Discover Enterprise Services<br>To discover objects on the enterprise system, create a query by pressing "Edit Query" and<br>then press "Execute Query". Once discovered, press "Add to import list" to specify the<br>objects to be imported. | EIS          |
| Query:<br>pchema Name Filter=null, Types=Tables, Types=Views, Types=Stored Procedures, Types<br>Execute Query<br>Objects discovered by query:                                                                                                    | Edit Query   |
| E APP                                                                                                    | Filter       |
|                                                                                                    | Clear Filter |
|                                                                                                    | Decalis      |
| Add to import list Objects to be imported:                                                                                                    |              |
|                                                                                                    | Remove       |
| < <u>B</u> ack <u>N</u> ext > Finish                                                                                                    | Cancel       |
|                                                                                                    |              |

- \_\_\_\_ d. On the **Configure Objects** panel, leave the default value for Namespace, change the Service Type: to **Outbound**, and enter com/test/data for **BOLocation**. Note the Operations available.
- \_\_\_e. Click Next.

| 🚯 Enterprise Service Discovery                                                       | ×             |
|--------------------------------------------------------------------------------------|---------------|
| Configure Objects                                                                    |               |
| Specify the properties for the objects that will be imported by the discovery agent. |               |
| Name Space: http://www.ibm.com/xmlns/prod/websphere/j2ca/jdbc                        |               |
| Service Type: Outbound                                                               | <u> </u>      |
| Operations:                                                                          |               |
| Create<br>Update<br>Delete<br>Retrieve<br>RetrieveAll<br>ApplyChanges                | Add<br>Remove |
| Max Records: 100                                                                     |               |
| BO Location: com/test/data                                                           |               |
| < <u>B</u> ack <u>N</u> ext > Einish                                                 | Cancel        |

- \_\_\_\_\_7. Complete the Generate Artifacts Panel.
  - \_\_\_ a. A Business Integration Module has not yet been created, select the **New...** button and enter in the name **JDBCTestOutbound** for the Module Name.
  - \_\_ b. Click Finish.

| 🚯 New Module                                                                                                    |
|----------------------------------------------------------------------------------------------------|
| Module<br>Create a new business integration module. A module is a project that is<br>used for development, version management, organizing resources,<br>and deploying to the runtime environment.                                                                                                    |
| Module Name:       JDBCTestOutbound         Module Location       Image: State State S |
| Business integration modules can be deployed and run on WebSphere Process Server.<br>They can contain many types of components, such as business processes, assembled<br>together for the purpose of business integration.                                                                                                    |
| < <u>B</u> ack <u>M</u> ext > <u>Finish</u> Cancel                                                                                                    |

- \_\_\_\_ C. Enter com/test/data for the Folder value. Leave the default JDBCOutboundInterface for the Name value.
- \_\_\_\_ d. Leave the Deploy connector with module box checked.
- \_\_\_\_\_e. Select the radio button to the left of Use discovered connection properties Additional properties options appear to complete for ManagedConnectionProperties, ResourceAdapterProperties, and Miscellaneous properties.

**Note:** The IBM WebSphere Adapters (this includes the IBM WebSphere Adapter for Flat Files, IBM WebSphere Adapter for JDBC, IBM WebSphere Adapter for PeopleSoft Enterprise, IBM WebSphere Adapter for Siebel Business Applications, and IBM WebSphere Adapter for SAP Applications) are supported as "Deploy connector with module" only, meaning the adapter is deployed within the module which is packaged as an Enterprise Archive file (EAR file). Therefore, the "Deploy connector with module" check box should always be selected and the "Use discovered connection properties" check box should always be selected.

\_\_\_\_\_f. Enter the following values and click **Finish.** Wait for the workspace to complete building.

J2C Authentication Data Entry: widNode/jdbc/SampleAlias (This is the authentication alias you will create on the WebSphere Process Server in the next part of the lab.) UserName: valid value to connect to the database Password: valid value to connect to the database DataSource JNDI Name: jdbc/Cloudscape JDBC Driver XA DataSource for JDBC (This is the datasource name you will create on the WebSphere Process Server in the next part of the lab.) DatabaseVendor: **Other** (Enter Other since you are using Cloudscape. If you were using DB2, Oracle, or MSSQLServer, you would enter those values instead as specific adapter processing is available with those specific databases.)

| Deployment properties                                                                                      |         |  |  |  |  |  |  |
|----------------------------------------------------------------------------------------------------|---------|--|--|--|--|--|--|
| Deploy connector with module                                                                               |         |  |  |  |  |  |  |
| J2C Authentication Data Entry: widNode/jdbc/SampleAlias                                                    |         |  |  |  |  |  |  |
| Specify the connection properties which will be used to connect to the Enterprise Information System at ru | ntime:  |  |  |  |  |  |  |
| O Use connection properties specified on server                                                            |         |  |  |  |  |  |  |
| • Use discovered connection properties                                                                     |         |  |  |  |  |  |  |
| Connection properties                                                                                      |         |  |  |  |  |  |  |
| ManagedConnection Properties                                                                               |         |  |  |  |  |  |  |
| User Credentials                                                                                           |         |  |  |  |  |  |  |
| Username: (Wsdemo)                                                                                         |         |  |  |  |  |  |  |
| Password:                                                                                                  |         |  |  |  |  |  |  |
| Machine Credentials                                                                                        |         |  |  |  |  |  |  |
| Auto Commit                                                                                                |         |  |  |  |  |  |  |
| XA DataSource Name:                                                                                        |         |  |  |  |  |  |  |
| XA Database Name:                                                                                          |         |  |  |  |  |  |  |
| DataSource JNDI Name: (dbc/Cloudscape JDBC Driver XA DataSource for JDBC)                                  |         |  |  |  |  |  |  |
| Database URL: * jdbc:db2j:C:\WPI601SM\runtimes\bi_v6\cloudscape\databases\JI                               | DBCTEST |  |  |  |  |  |  |
| Jdbc Driver Class: * com.ibm.db2j.jdbc.DB2jDriver                                                          |         |  |  |  |  |  |  |
| ResourceAdapter Properties                                                                                 |         |  |  |  |  |  |  |
| Logging and Tracing                                                                                        |         |  |  |  |  |  |  |
| Adapter ID [String]: * ResourceAdapter                                                                     |         |  |  |  |  |  |  |
| Log file size [Integer]: 0                                                                                 |         |  |  |  |  |  |  |
| Log file name [String]:                                                                                    |         |  |  |  |  |  |  |
| Log Files [Integer]: 1                                                                                     |         |  |  |  |  |  |  |
| Trace file size [Integer]: 0                                                                               |         |  |  |  |  |  |  |
| Trace file name [String]:                                                                                  |         |  |  |  |  |  |  |
| Trace files [Integer]: 1                                                                                   |         |  |  |  |  |  |  |
| Miscellaneous                                                                                              |         |  |  |  |  |  |  |
| Ping Query:                                                                                                |         |  |  |  |  |  |  |
| Database Vendor: * Other                                                                                   |         |  |  |  |  |  |  |

\_\_\_ 8. Use the Assembly Diagram to wire a stand-alone reference to the com/test/data/JDBCOutboundInterface.

\_\_\_\_\_a. From the **Business Integration** view, expand the JDBCTestOutbound folder, and double click the **JDBCTestOutbound** module. This will open the module in the Assembly Diagram. You will see a message that there is one new element added to the module.

| 🖏 Assem      | y Diagram: JDBCTestOutbound 🗙                                          |
|--------------|------------------------------------------------------------------------|
| B            | (1) There is a new element that has been added to your module. $times$ |
| <b>G</b> . > |                                                                        |
| (⇒>          |                                                                        |
| &>           |                                                                        |
| ٩.           |                                                                        |

b. From the palette, select the import icon, then select the Stand-alone Reference icon and place it on the Assembly Diagram.

| *Assem | nbly Diagram: JDBCTestOutbound 🗙 |  |
|--------|----------------------------------|--|
| R      |                                  |  |
| -      |                                  |  |
|        | 1 Test JDBCOutboundInterface     |  |
| 22     |                                  |  |
| 8.     |                                  |  |
| 0-0    | 4                                |  |
| 10     | a                                |  |
|        |                                  |  |
|        |                                  |  |

\_\_\_\_\_c. Wire the Stand-alone Reference to the **JDBCOutboundInterface**. At the Add Wire popup window, select **OK** in response to the "A matching reference will be created on the source node. Would you like to continue?" At the second Add Wire popup window, select **No** in response to "Would you like to convert the WSDL interfaces …". The Assembly Diagram should now look as follows:

| I | 📲 *Assen     | mbly Diagram: JDBCTestOutbound 🗙 |         |
|---|--------------|----------------------------------|---------|
|   | ß            |                                  | (i) The |
|   | <b>G</b> . > | JDBCOutboundInterface            |         |
|   | €            |                                  |         |
|   | &>           |                                  |         |
|   | °L,          | Stand-alone References           |         |

- \_\_\_\_\_d. Save your work by selecting File -> Save from the top menu, or using the shortcut key sequence Ctrl + S.
- \_\_\_\_e. Wait for the workspace build to complete.
- \_\_ 9. Release the connection to the Cloudscape database by using **Switch Workspace**

IBM WebSphere Adapter for JDBC V6.0.2 – Lab Exercise

**Note:** Switch Workspace is a way to release the existing connection to the Cloudscape database from the Enterprise Service Discovery process. In the next part, you will start the WebSphere Process Server and it will need a connection to the database to create and retrieve records. This step is necessary only because you are using the Cloudscape embedded driver in this exercise which supports a connection from a single JVM.

\_\_\_\_a. From the top level menu, select **File > Switch Workspace** and select the same workspace in which you've been working.

| 🚯 Workspace Launcher                                                                                                    | × |
|----------------------------------------------------------------------------------------------------|---|
| Select a workspace                                                                                                    |   |
| IBM WebSphere Integration Developer stores your projects in a directory called a workspace.<br>Select the workspace directory to use for this session. |   |
| Workspace: C:\Labfiles602\JDBC\jdbcoutbound\workspace Browse                                                                                           |   |
| OK Cancel                                                                                                    |   |

# Part 4: Using WebSphere Process Server Administrative Console to create J2C authentication alias and to configure data sources

In this part you will create a J2C Authentication Alias which is required for connection to the database. You will also create the required DataSource JNDI Name that will be used by the Adapter to configure itself to the endpoint. You will then use the WebSphere Test Environment and Component Test to test the SCA application by creating and retrieving several records from the CUSTOMER table in the JDBCTEST database.

- 1. Start the WebSphere Process Server and create an Authentication Alias named jdbc/SampleAlias.
  - \_\_\_\_a. In the Business Integration view, servers panel, right click and **Start** the WebSphere Process Server V6.0. Wait for the server to start.

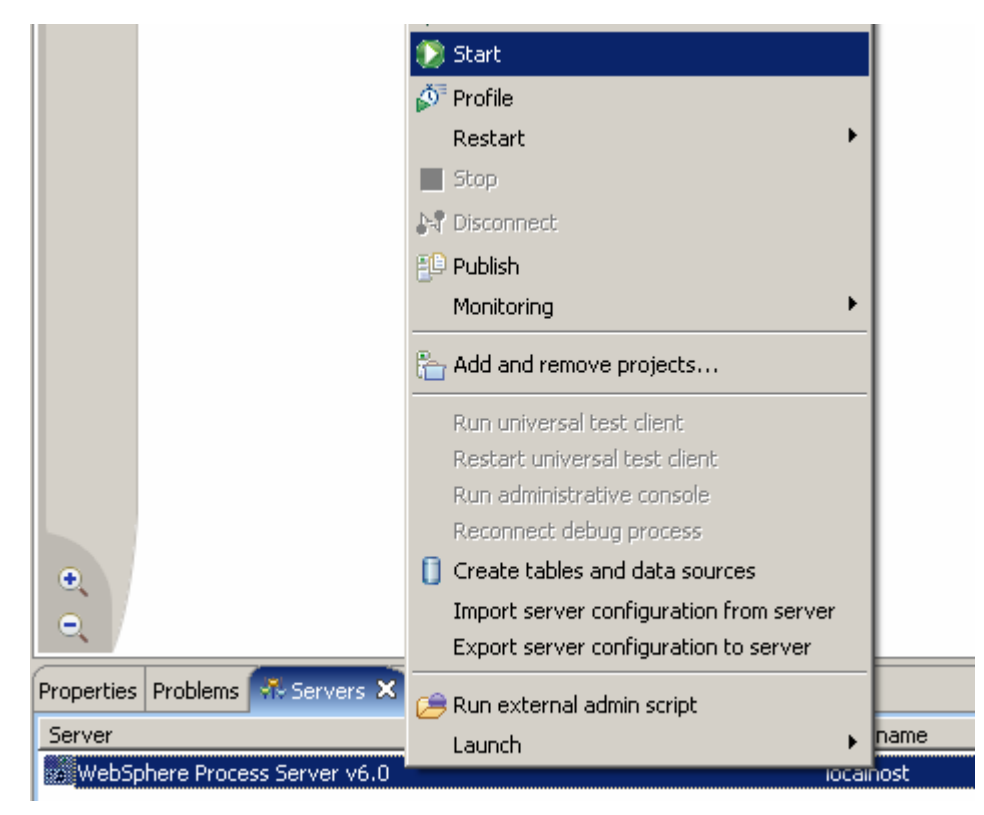

\_\_\_\_ b. Open a browser to the url: <u>http://localhost:9060/ibm/console</u> to start the Administrative console and click the Login button. \_\_\_\_ c. On the left side of the console, expand **Security** select **Global security**. On the right side of the console, expand **JAAS Configuration** under the Authentication heading

| Welcome jdbcuser   Logout   S | iupport   Help                                                                                                    |                                                                    |
|-------------------------------|----------------------------------------------------------------------------------------------------|--------------------------------------------------------------------|
| = Welcome                     | Global security                                                                                                    | Close p                                                            |
| 🗄 Guided Activities           | Global security                                                                                                    |                                                                    |
| 🗄 Servers                     | Messages                                                                                                    |                                                                    |
|                               | U Your workspace has been auto-refreshed from the master config                                                                                                    | uration. You can                                                   |
|                               | disable auto-refresh in your user preferences.                                                                                                    |                                                                    |
| Security                      |                                                                                                    |                                                                    |
| = Global security<br>= SSL    | Global security<br>Specifies the global security configuration for a managed domain. The following steps<br>security: 1. Configure the desired user registry listed under User registries and set its p | are required to turn on<br>properties, 2. Select the Enal          |
| 🗄 Environment                 | global security option on this panel. 3. Select the configured user registry type from the this panel.                                                                                                  | e Active user registry option                                      |
| Integration Applications      | Configuration                                                                                                    |                                                                    |
|                               |                                                                                                    |                                                                    |
| Monitoring and Tuning         |                                                                                                    |                                                                    |
|                               |                                                                                                    | • User registries                                                  |
|                               | Enable global security                                                                                                    | Custom                                                             |
| I UDDI                        | Enforce Java 2 security                                                                                                    | = LDAP                                                             |
|                               | Enforce fine-grained JCA security                                                                                                    | Local OS     Authentication                                        |
|                               | Use domain-qualified user IDs                                                                                                    | Authentication                                                     |
|                               | * Cache timeout                                                                                                    | mechanisms                                                         |
|                               | 600 seconds                                                                                                    | Authentication                                                     |
|                               | Issue permission warning                                                                                                    | JAAS     Configuration                                             |
|                               | CSI and SAS                                                                                                    | Authorization                                                      |
|                               | Active authentication mechanism<br>Simple WebSphere Authentication Mechanism (SWAM) 💌                                                                                                    | <ul> <li><u>Authorization</u></li> <li><u>providers</u></li> </ul> |
|                               | Active user registry<br>Local OS (single, stand-alone server or sysplex and root administrator only) 💌                                                                                                  | Additional Properties                                              |
|                               | Use the Federal Information Processing Standard (FIPS)                                                                                                    | properties                                                         |

| Welcome                                                                     | GI                                                                               | obal sec | surity                                               |           |                                                                                                  |  |
|-----------------------------------------------------------------------------|----------------------------------------------------------------------------------|----------|------------------------------------------------------|-----------|--------------------------------------------------------------------------------------------------|--|
|                                                                             | Global security ?                                                                |          |                                                      |           |                                                                                                  |  |
| 🗄 Servers                                                                   | Clobal security > 1255 Connector Architecture (120) authentication data entries  |          |                                                      |           |                                                                                                  |  |
| Applications                                                                | Specifies a list of user IDs and passwords for Java 2 connector security to use. |          |                                                      |           |                                                                                                  |  |
| 🗄 Resources                                                                 |                                                                                  | ⊕ Pref   | ferences                                             |           |                                                                                                  |  |
| 🖯 Security                                                                  |                                                                                  | New      | Delete                                               |           |                                                                                                  |  |
| <ul> <li>Global security</li> <li>SSL</li> </ul>                            |                                                                                  |          |                                                      |           |                                                                                                  |  |
| 🗄 Environment                                                               |                                                                                  | Select   | Alias 🛟                                              | User ID 🗘 | Description 🗘                                                                                    |  |
| <ul> <li>Integration Applications</li> <li>System administration</li> </ul> |                                                                                  |          | SCA Auth Alias                                       | wid       | This is the<br>alias used by<br>SCA to login to<br>a secured                                     |  |
| B Monitoring and Funing<br>Troubleshooting<br>B Service integration         |                                                                                  |          | widCell/BPEAuthDataAliasJMS widNode server1          | wid       | Authorization<br>Alias for<br>Process                                                            |  |
| UDDI                                                                        |                                                                                  |          |                                                      |           | Choreographer                                                                                    |  |
|                                                                             |                                                                                  |          | widCell/widNode/server1/EventAuthDataAliasCloudScape | none      | CloudScape<br>authentication<br>alias for the<br>Common<br>Event<br>Infrastructure               |  |
|                                                                             |                                                                                  |          | widNode/CommonEventInfrastructureJMSAuthAlias        | wid       | Authentication<br>alias for the<br>Common<br>Event<br>Infrastructure<br>JMS Topics<br>and Queues |  |

\_\_\_\_ d. Click on the J2C Authentication data link. Click New.

\_\_\_\_e. Enter an alias name of **jdbc/SampleAlias**. Enter a user id and password that can connect to the database. Click **OK**.

| lobal security                                                                                                    | 2 -                         |
|----------------------------------------------------------------------------------------------------|-----------------------------|
| Global security > J2EE Connector Architecture (J2C)<br>> widNode/jdbc/SampleAlias<br>Specifies a list of user IDs and passwords for Java 2 of | authentication data entries |
| Configuration                                                                                                    |                             |
|                                                                                                    |                             |
| General Properties                                                                                                    |                             |
| * Alias                                                                                                    |                             |
| widNode/jdbc/SampleAlias                                                                                                    |                             |
| * User ID                                                                                                    |                             |
| Wsdemo                                                                                                    |                             |
| * Password                                                                                                    |                             |
|                                                                                                    |                             |
| Description                                                                                                    |                             |
|                                                                                                    |                             |
| Apply OK Reset Cancel                                                                                                    |                             |
|                                                                                                    |                             |
|                                                                                                    |                             |
|                                                                                                    |                             |
|                                                                                                    |                             |

\_\_\_\_f. Notice the Node name of widNode has been included to the alias name. Save the Changes. Click **Save.** Click **Save** again.

| ilobal sec    | urity                                                                                                    |                                       | ?                                                                                                |
|---------------|----------------------------------------------------------------------------------------------------|---------------------------------------|--------------------------------------------------------------------------------------------------|
|               | <ul> <li>Messages</li> <li>Changes have been made to your local config<br/>Save to apply changes to the master configuration</li> <li>The server may need to be restarted for these take effect.</li> </ul> | guration. Clic<br>on.<br>e changes to | k<br>,                                                                                           |
| <u>Global</u> | security > J2EE Connector Architecture (J2C) authentica                                                                                                    | tion data en                          | tries                                                                                            |
| Specifi       | es a list of user IDs and passwords for Java 2 connector s                                                                                                    | ecurity to us                         | e.                                                                                               |
| + Pret        | erences                                                                                                    |                                       |                                                                                                  |
| New           |                                                                                                    |                                       |                                                                                                  |
| Ø             |                                                                                                    |                                       |                                                                                                  |
| Select        | Alias 🛟                                                                                                    | User ID 💲                             | Description 🗘                                                                                    |
|               | <u>SCA Auth Alias</u>                                                                                                    | wid                                   | This is the<br>alias used by<br>SCA to login to<br>a secured<br>SIBus                            |
|               | widCell/BPEAuthDataAliasJMS_widNode_server1                                                                                                    | wid                                   | Authorization<br>Alias for<br>Process<br>Choreographer                                           |
|               | widCell/widNode/server1/EventAuthDataAliasCloudScape                                                                                                    | none                                  | CloudScape<br>authentication<br>alias for the<br>Common<br>Event<br>Infrastructure               |
|               | widNode/CommonEventInfrastructureJMSAuthAlias                                                                                                    | wid                                   | Authentication<br>alias for the<br>Common<br>Event<br>Infrastructure<br>JMS Topics<br>and Queues |
|               | widNode/jdbc/SampleAlias                                                                                                    | Wsdemo                                |                                                                                                  |

#### 2. Configure DataSource JNDI Name

\_\_\_\_a. Expand **Resources** on the left pane and select **JDBC Providers** 

| 😵 Admin Console 🗙          |   |
|----------------------------|---|
| Welcome   Logout   Support | I |
| = Welcome                  |   |
| Guided Activities          |   |
|                            |   |
| Applications               |   |
| Resources                  |   |
| 1 JMS Providers            |   |
| = JDBC Providers           |   |
| Resource Adapters          |   |

- \_\_\_\_b. Accept the default scope and click on **New**
- \_\_\_\_ c. In the following screen, for General Properties, select the following from the dropdown list
  - 1) Step 1: Cloudscape
  - 2) Step 2: Cloudscape JDBC Provider
  - 3) Step 3: XA Data Source
- \_\_\_ d. Click Next

| 30 | )BC providers                                                       |
|----|---------------------------------------------------------------------|
|    | <u>JDBC providers</u> > New                                         |
|    | Choose a type of JDBC provider to create.                           |
|    | Configuration                                                       |
|    |                                                                     |
|    | General Properties                                                  |
|    | Sten 1: Select the database type                                    |
|    | Step 2: Select the provider type           Cloudscape JDBC Provider |
|    | Step 3: Select the implementation type           XA data source     |
|    | Next Cancel                                                         |

\_\_\_\_e. Enter Cloudscape JDBC Provider (XA) for JDBC in the Name field and then click OK

| Configuration                          |
|----------------------------------------|
|                                        |
| General Properties                     |
| * Scope                                |
| cells:widCell:nodes:widNode            |
| * Name                                 |
| Cloudscape JDBC Provider (XA) for JDBC |

- \_\_\_\_f. Click **Save** on the top of the window, and then click for **Save** from the following screen
- \_\_\_\_g. Click Cloudscape JDBC Provider (XA) for JDBC from the following screen to create a new data source
- \_\_\_h. Select Data sources under Additional Properties on the right hand side

| JDBC providers           | are used by the installed applications to access | data from databases.                                         |
|--------------------------|--------------------------------------------------|--------------------------------------------------------------|
| Configuration            |                                                  |                                                              |
| General Providence Scope | p <b>erties</b><br>Cell:nodes:widNode            | Additional Properties  Data sources Data sources (Version 4) |

- \_\_\_\_i. Create the required JNDI Data Source
  - 1) Click New
  - 2) Enter the following:
    - a) Name: Cloudscape JDBC Driver XA DataSource for JDBC
    - b) JNDI Name: jdbc/Cloudscape JDBC Driver XA DataSource for JDBC
    - c) Database name: <WPS\_HOME>\cloudscape\databases\JDBCTEST
  - 3) Click OK

| * Name                                                                                                    |
|----------------------------------------------------------------------------------------------------|
| Cloudscape JDBC Driver XA DataSource                                                                                   |
| JNDI name                                                                                                    |
| dbc/Cloudscape JDBC Driver XA DataSource for JDBC                                                                      |
| $\overline{\mathbf{M}}$ Use this Data Source in container managed persistence (CMP)                                    |
| Description                                                                                                    |
| New JDBC Datasource                                                                                                    |
| Category                                                                                                    |
|                                                                                                    |
| Data store helper class name                                                                                           |
| • Select a data store beloer class                                                                                     |
| Data store beloer classes provided by WebSobere Application Server                                                     |
| Data store helper classes provided by websphere Application Server                                                     |
| Cloudscape data store helper<br>(com ibm websphere readapter CloudscapeDataStoreHelper)                                |
|                                                                                                    |
| O Specify a user-defined data store helper                                                                             |
| Enter a package-qualified data store helper class name                                                                 |
|                                                                                                    |
|                                                                                                    |
| Component-managed authentication alias                                                                                 |
| Component-managed authentication alias                                                                                 |
| (none)                                                                                                    |
|                                                                                                    |
| Authentication alias for XA recovery                                                                                   |
| O Use component-managed authentication alias                                                                           |
| Specify:                                                                                                    |
|                                                                                                    |
| (none)                                                                                                    |
|                                                                                                    |
| Container-managed authentication                                                                                       |
| Container-managed authentication alias (deprecated in V6.0, use resource<br>reference authentication settings instead) |
| (none)                                                                                                    |
| Manning-configuration alias (depresated in VE 0, use resource reference                                                |
| authentication settings instead)                                                                                       |
| (none)                                                                                                    |
|                                                                                                    |
| Cloudscape data source properties                                                                                      |
| * Database name                                                                                                    |
| C:\WPI601SM\runtimes\bi_v                                                                                              |
|                                                                                                    |

4) Click on Save and then Save from the following screens

- 5) Test the Data Source connection
  - a) Check the box next to Cloudscape JDBC Driver XA DataSource for JDBC and click on Test connection from the top of the screen

| DBC pro                                                                                                    | viders                                                          |                                                             |                        | ?          |
|----------------------------------------------------------------------------------------------------|-----------------------------------------------------------------|-------------------------------------------------------------|------------------------|------------|
| <u>JDBC providers</u> > <u>Cloudscape JDBC Provider (XA) for JDBC</u> > Data source                                                                                                    |                                                                 |                                                             |                        |            |
| A data source is used by the application to access data from the database. A<br>data source is created under a JDBC provider, which supplies the specific JDBC<br>driver implementation class. |                                                                 |                                                             |                        |            |
| 🕀 Prei                                                                                                    | ferences                                                        |                                                             |                        |            |
| New                                                                                                    | Delete Tes                                                      | t connection                                                | Manage state           |            |
|                                                                                                    |                                                                 |                                                             |                        |            |
| Select                                                                                                    | Name 🛟                                                          | JNDI name 🗘                                                 | Description 🗘          | Category 🗇 |
|                                                                                                    | <u>Cloudscape JDBC</u><br><u>Driver XA</u><br><u>DataSource</u> | jdbc/Cloudscape<br>JDBC Driver XA<br>DataSource for<br>JDBC | New JDBC<br>Datasource |            |
| Total 1                                                                                                    |                                                                 |                                                             |                        |            |

6) You should be the following success message on the top of the screen

| - | Messages                                                                                                    |  |
|---|----------------------------------------------------------------------------------------------------|--|
|   | Test connection for data source Cloudscape JDBC<br>Driver XA DataSource on server server1 at node widNode<br>was successful. |  |

7) Log out of the Administrative Console and close it.

# Part 5: Test the application using the WebSphere test environment and component test

This lab is using the Cloudscape embedded database driver which allows a connection from only a single JVM at a time. Cview.bat, the Enterprise Service Discovery process, and a running Server configured with an application that connects to the database, each are an active connection. This means you can have only one of these active connections to the database at a time. For example, in this part, you will start the server and run several tests creating and retrieving records from the database. You will not be able to use Cview.bat to view the database, while the server is active. You would need to first stop the server.

- \_\_\_1. Add the project to the server for the WebSphere Test Environment.
  - \_\_\_\_a. Right click on the server in the server view and select Add and remove projects ...

|                                 | 🏪 Add and remove projects               |      |
|---------------------------------|-----------------------------------------|------|
|                                 | Run universal test client               |      |
|                                 | Restart universal test client           | 1    |
|                                 | Run administrative console              |      |
|                                 | Reconnect debug process                 |      |
| •                               | 📋 Create tables and data sources        |      |
|                                 | Import server configuration from server |      |
|                                 | Export server configuration to server   |      |
| Properties Problems 👫 Servers 🗙 | 湾 Run external admin script             |      |
| Server                          | Launch                                  | name |
| BebSphere Process Server v6.0   | local                                   | nost |

\_\_\_\_ b. In the Add and Remove Projects dialog, select the JDBCTestOutboundApp project from the Available projects panel

- \_\_\_\_ c. Click **Add >** to add it to the Configured projects panel.
- \_\_\_ d. Click Finish

| 🚯 Add and Remove Proj                                 | jects                                     | >                    |
|-------------------------------------------------------|-------------------------------------------|----------------------|
| Add and Remove Project<br>Modify the projects that ar | <b>:ts</b><br>re configured on the server |                      |
| Move projects to the right to                         | configure them on the server              |                      |
| Available projects:                                   |                                           | Configured projects: |
|                                                       |                                           |                      |
|                                                       | Add >                                     |                      |
|                                                       |                                           | 1                    |
|                                                       | < Remove                                  |                      |
|                                                       |                                           | 1                    |
|                                                       |                                           |                      |
|                                                       | odd oll sis                               | 1                    |
|                                                       | Add All >>                                |                      |
|                                                       | << Remove All                             | 1                    |
|                                                       |                                           | 1                    |
|                                                       |                                           | 1                    |
|                                                       |                                           |                      |
|                                                       |                                           |                      |
|                                                       | < Back Next >                             | Finish Cancel        |
|                                                       |                                           |                      |

\_\_\_\_e. Wait for the project to be added. In the Console view, you will see a message that the application has successfully started.

CWSCA3009I: The SCA module JDBCTestOutboundApp is starting. CWSCA3010I: The SCA module started successfully. WSVR0221I: Application started: JDBCTestOutboundApp

- 2. Use the Test Component to test the application.
  - \_\_\_\_a. In the Assembly Diagram, right click on the **com/test/data/JDBCOutboundInterface** import and select **Test Component**

|             | <u>`</u>                         |
|-------------|----------------------------------|
|             | 💛 Undo Add Wire                  |
|             | 😂 Redo                           |
| Stand-alone | Add Interface<br>Replace Binding |
|             | Remove Binding                   |
|             | 📄 Сору                           |
|             | 🔁 Paste                          |
|             | 💢 Delete                         |
|             | Rename                           |
|             | Select All                       |
|             | Wire References to New 🕨         |
|             | Wire to Existing                 |
|             | Wire (Advanced)                  |
|             | Test Component                   |
|             | Show in Properties               |

\_\_\_\_b. Switch to the **Configurations** tab, if you see **com/test/data/JDBCOutboundInterface** underneath **Emulators**, right click, and remove it. You may not see anything under Emulators. You want to connect to and drive the real JDBCTEST database and not have Test Component emulate for you.

# Testing Module: JDBCTestOutbound

| Configurations     |                                   |                 |
|--------------------|-----------------------------------|-----------------|
| Test Configuration | Default Module<br>stOutbound      | Test            |
| Emulators          | at data/JDBCOu<br>Add ►<br>Remove | tboundInterface |
|                    |                                   |                 |

- \_\_\_\_ c. Switch back to the Events tab
  - 1) Under Detailed Properties, make sure operation is set for createAppCustomer
  - Under Initial request parameters, specify a Verb of Create, and specify a unique id, fname, and Iname (all strings) (Do not use an id of 10 or 20 as two rows have already been created in the Customer table) Select Continue

| Þ. | General | Properties |  |
|----|---------|------------|--|
|----|---------|------------|--|

| <ul> <li>Detailed Properties</li> </ul> |                       |   |  |
|-----------------------------------------|-----------------------|---|--|
| Configuration:                          | Default Module Test   | • |  |
| Module:                                 | JDBCTestOutbound      | • |  |
| Component:                              | JDBCOutboundInterface | • |  |
| Interface:                              | JDBCOutboundInterface | • |  |
| Operation:                              | createAppCustomer     | • |  |

Initial request parameters

| Name               | Туре          | Value  |  |
|--------------------|---------------|--------|--|
| createAppCustom    | AppCustomerBG |        |  |
| verb               | String        | Create |  |
| AppCustomer        | AppCustomer   |        |  |
| id                 | string        | 33     |  |
| Iname              | string        | Smith  |  |
| fname              | string        | Mary   |  |
|                    |               |        |  |
|                    |               |        |  |
| Data Pool Continue |               |        |  |

\_\_\_\_d. In the Choose a deployment location dialog, select the WebSphere Process Server v6.0 server. Select Finish

| Deployment Location                          | X                     |
|----------------------------------------------|-----------------------|
| Select Deployment Location                   |                       |
| This server instance is currently running.   |                       |
| Deployment location:                         |                       |
| WBI 6.0 Server                               | New <u>S</u> erver    |
| Mode: Run                                    | <b>_</b>              |
| Use this as the default and do not ask again |                       |
|                                              | <u>F</u> inish Cancel |

\_\_\_\_e. In the Events window you will see that Invoke has returned.

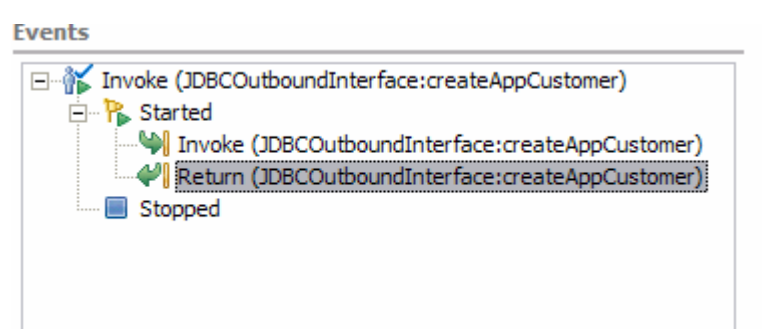

- \_\_\_\_\_ 3. Create a second entry in the CUSTOMER table
  - \_\_\_\_a. In the upper right corner of the Events panel of Test Component, click the Invoke button. This will cause another Invoke event to appear within the Events window.

| Events                                                                                                    | <u>م</u> ا الله الماني (م)                                                                                                    |
|----------------------------------------------------------------------------------------------------|----------------------------------------------------------------------------------------------------|
| Select the component, interface, and operation you would be a select the component, interface, and operation you would be a select the component.                       | Id like to invoke. Click Continue to run. Invoke<br>General Properties                                                                |
| Invoke (JDBCOutboundInterface:createAppCusto  Started  Keturn (JDBCOutboundInterface:createAppCusto  Keturn (JDBCOutboundInterface:createAppCusto  Invoke Invoke Invoke | Detailed Properties <u>Configuration:</u> Default Module Test <u>Module:</u> JDBCTestOutbound <u>Component:</u> JDBCOutboundInterface |

\_\_\_\_b. In the Initial request parameters, specify a verb of Create, and a unique id, Iname, and fname. Click Continue

| Events                                                                                                 |                                                                                             |                   | å⊳ å <b>≧</b> ☶ <b>三</b> |
|----------------------------------------------------------------------------------------------------|---------------------------------------------------------------------------------------------|-------------------|--------------------------|
| length Select the component, interface, and operation you would like to invoke. Click Continue to run. |                                                                                             |                   |                          |
| Events                                                                                                 | General Properties                                                                          |                   |                          |
| Invoke (JDBCOutboundInterface:createAppCustomer)                                                       | ▼ Detailed Properties                                                                       |                   |                          |
| Started  Muroke (JDBCOutboundInterface:createAppCustomer)                                              | Configuration: Default M                                                                    | odule Test        | <b>•</b>                 |
| Return (JDBCOutboundInterface:createAppCustomer)                                                       | Module: JDBCTest                                                                            | Outbound          | •                        |
| ∲▶ Invoke                                                                                              | Component:         JDBCOutboundInterface           Interface:         JDBCOutboundInterface |                   |                          |
|                                                                                                    |                                                                                             |                   |                          |
|                                                                                                    | Operation: createApp                                                                        | Customer          | •                        |
|                                                                                                    | Initial reguest parameters                                                                  |                   |                          |
|                                                                                                    | Name                                                                                        | Туре              | Value                    |
|                                                                                                    | createAppCustomerIn                                                                         | out AppCustomerBG |                          |
|                                                                                                    | verb                                                                                        | string            | Create                   |
|                                                                                                    | AppCustomer                                                                                 | AppCustomer       |                          |
|                                                                                                    | id                                                                                          | string            | 35                       |
|                                                                                                    | Iname                                                                                       | string            | Johnson                  |
|                                                                                                    | fname                                                                                       | string            | Liz                      |
| 1                                                                                                    | 1                                                                                           |                   |                          |

To test a retrieve, select the Invoke button in the top right corner again, under Detailed Properties, 4. select the Operation RetrieveAppCustomer. Under Initial request parameters set the Verb to <null>, enter a value for id of one of the previously created customers. Click Continue

| General Properties                      |                                |                |               |  |
|-----------------------------------------|--------------------------------|----------------|---------------|--|
| <ul> <li>Detailed Properties</li> </ul> |                                |                |               |  |
| Configuration:                          | Default Module Test            |                |               |  |
| Module:                                 | JDBCTestOutbound               |                |               |  |
| Component:                              | JDBCOut                        | boundInterface | •             |  |
| Interface:                              | rface: JDBCOutboundInterface   |                |               |  |
| Operation:                              | Operation: retrieveAppCustomer |                |               |  |
| Initial request p                       | arameters                      |                |               |  |
| Name                                    |                                | Туре           | Value         |  |
| - retrieveApp                           | Custo                          | AppCustomerBG  |               |  |
| verb                                    |                                | String         | <null></null> |  |
| AppCust                                 | omer                           | AppCustomer    |               |  |
| id                                      |                                | string         | 33            |  |
| Iname                                   |                                | string         |               |  |
| fname                                   | 2                              | string         |               |  |
|                                         |                                |                |               |  |
| Data Pool Continue                      |                                |                |               |  |

#### \_\_\_\_a. Upon return, the values matching the ID specified should be displayed in the Return parameters.

#### Detailed Properties

|   | - retrieveA                | nnCu                 | AppCustomerBG   |       |
|---|----------------------------|----------------------|-----------------|-------|
|   | Name                       |                      | Туре            | Value |
| ! | <u>R</u> eturn parameters: |                      |                 |       |
|   | Operation:                 | retrieveAppCustomer_ |                 |       |
|   | Interface:                 | <u>JDBCOu</u>        | tboundInterface |       |
|   | Component:                 | JDBCOu               | tboundInterface |       |
|   | Module:                    | JDBCTe               | stOutbound      |       |
| 1 |                            |                      |                 |       |

| Name                            | Туре          | Value         |
|---------------------------------|---------------|---------------|
| retrieveAppCu                   | AppCustomerBG |               |
| verb                            | VerbType      | <null></null> |
| <ul> <li>AppCustomer</li> </ul> | AppCustomer   |               |
| id                              | String        | 33            |
| Iname                           | String        | Mary          |
| fname                           | String        | Smith         |
|                                 |               |               |
|                                 |               |               |

\_\_\_\_b. To test a retrieveAll, select the **Invoke** button, then under **Detailed Properties**, select the Operation **retrieveAllAppCustomer**, set the Verb, id, Iname and fname to <unset> by clicking on the field and selecting the <unset> from the dropdown menu. Click **Continue**.

| General Properties                                                                                                    |                        |   |  |
|----------------------------------------------------------------------------------------------------|------------------------|---|--|
| <ul> <li>Detailed Provide Provide</li></ul> | operties               |   |  |
| Configuration:                                                                                                    | Default Module Test    | • |  |
| Module:                                                                                                    | JDBCTestOutbound       | • |  |
| Component:                                                                                                    | JDBCOutboundInterface  | • |  |
| Interface:                                                                                                    | JDBCOutboundInterface  | • |  |
| Operation:                                                                                                    | retrieveallAppCustomer | • |  |

Initial request parameters

| Name                            | Туре          | Value           |
|---------------------------------|---------------|-----------------|
| retrieveallAppCust              | AppCustomerBG |                 |
| verb                            | String        | <unset></unset> |
| <ul> <li>AppCustomer</li> </ul> | AppCustomer   |                 |
| id                              | string        | <unset></unset> |
| Iname                           | string        | <unset></unset> |
| fname                           | string        | <unset></unset> |
|                                 |               |                 |

\_\_\_\_ c. Upon return, the values for the customers existing in the database should be displayed.

General Properties

Detailed Properties

Module: <u>JDBCTestOutbound</u>

Component: JDBCOutboundInterface

Interface: <u>JDBCOutboundInterface</u>

Operation: <u>retrieveallAppCustomer</u>

<u>R</u>eturn parameters:

| Name                     | Туре                 | Value           |
|--------------------------|----------------------|-----------------|
| 🖃 retrieveallAppCustomer | AppCustomerContainer |                 |
| AppCustomerBG            | AppCustomerBG [ ]    |                 |
| AppCustomerBG[0]         | AppCustomerBG        |                 |
| verb                     | VerbType             | <unset></unset> |
| AppCustomer              | AppCustomer          |                 |
| id                       | String               | 10              |
| Iname                    | String               | Johnson         |
| fname                    | String               | Jerry           |
| AppCustomerBG[1]         | AppCustomerBG        |                 |
| verb                     | VerbType             | <unset></unset> |
| AppCustomer              | AppCustomer          |                 |
| id                       | String               | 33              |
| Iname                    | String               | Smith           |
| fname                    | String               | Mary            |
| AppCustomerBG[2]         | AppCustomerBG        |                 |
| verb                     | VerbType             | <unset></unset> |
| AppCustomer              | AppCustomer          |                 |
| id                       | String               | 35              |
| Iname                    | String               | Johnson         |
| fname                    | String               | Liz             |
|                          |                      |                 |

\_\_\_\_d. View the return parameters box to check for the returned records scrolling as needed.

5. Exit the Test Component panel, remove the JDBCTestOutbound project from the server, and stop the server.

# What you did in this exercise

• In this exercise, you learned how to install and deploy the Adapter for JDBC and integrate it into an SCA application for use with outbound request processing.